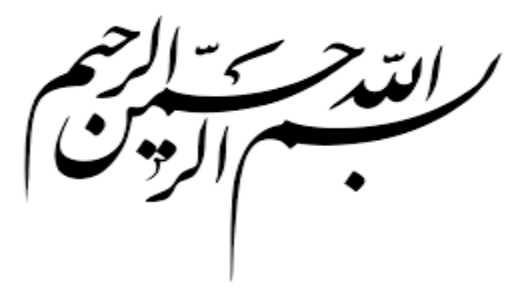

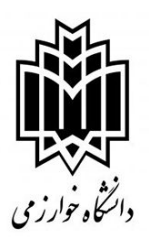

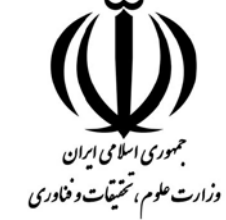

## شيوهنامه ثبتنام اعضاي هيئتعلمي دانشگاه خوارزمي

## در سامانه پنجره واحد خدمات پژوهش فناوری و نوآوری وزارت عتف (مپفا)

#### مقدمه:

باتوجهبه راهاندازی پنجره واحد خدمات پژوهش فناوری و نوآوری وزارت عتف (مپفا) و ضرورت ثبت و بهروزرسانی اطلاعات تمامی اعضای هیئتعلمی در این سامانه این شیوهنامه بهمنظور تسهیل در امر آموزش و آشنایی گامبه گام اعضای هیئتعلمی با این سامانه تدوین شده است.

# بخش اول:

### نحوه ثبتنام:

**گام اول**: مراجعه به درگاه سامانه به آدرسmapfalogin.msrt.ir

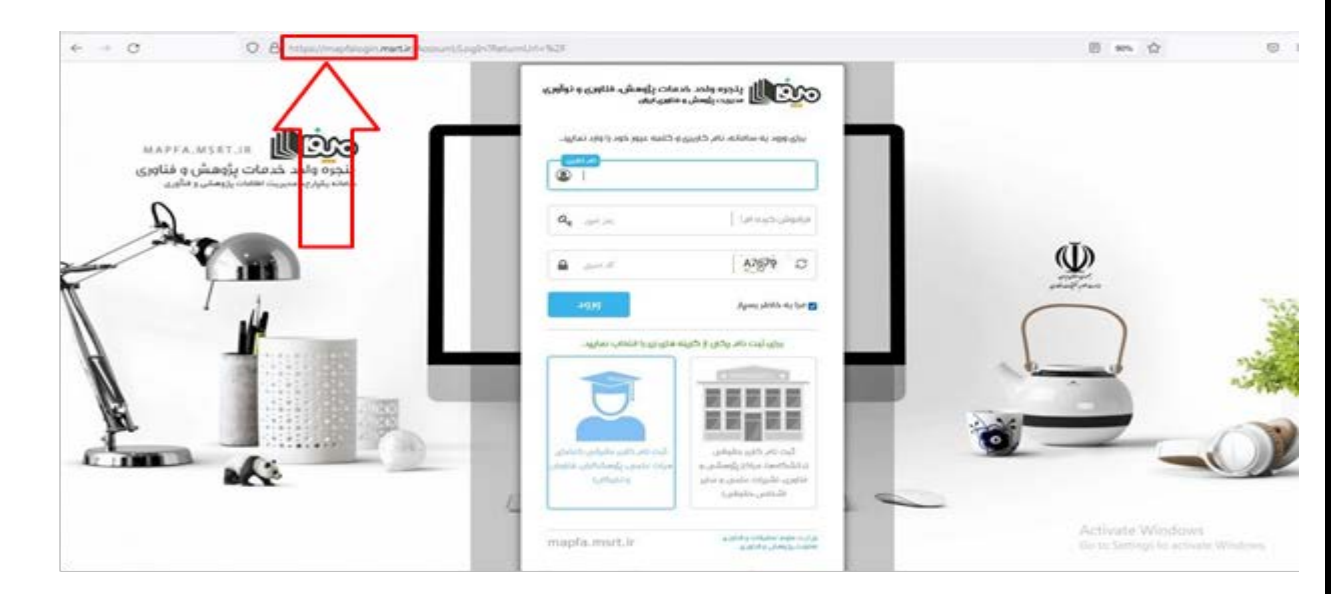

**گام دوم:** درصورتی که قبلاً بهواسطه فعالیت در سامانه ساتع، نشریات، جشنواره و… نام کاربری و رمز عبور دریافت نمودهاید، وارد نمایید. در صورت فراموشی از گزینه بازیابی استفاده بفرمایید. در غیر این صورت کد ملی را بهعنوان نام کاربری و عدد ۱۲۳۴۵۶ را بهعنوان رمز عبور وارد نمایید.

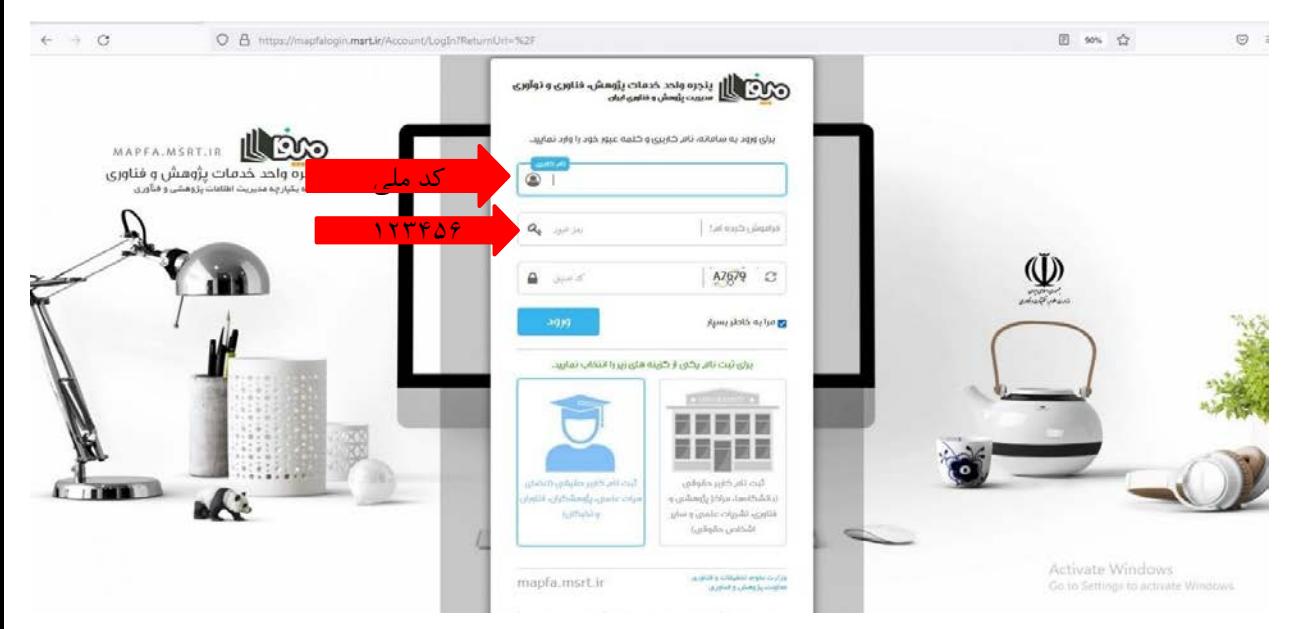

اگر به هر دلیلی امکان ورود به سامانه وجود نداشت و یا در زمان ثبتنام خطا مشاهده شد ضروری است مشخصات خود (نام و نام خانوادگی، کد ملی، گروه آموزشی و دانشکده ذیربط) را از طریق اتوماسیون اداری به سرکار خانم مسگری، معاون محترم مدیر پژوهشی دانشگاه ارسال نمایید تا نسبت به تأیید نهایی و رفع خطا اقدام شود.

## بخش دوم: تكميل و بهروزرساني اطلاعات:

**گام اول:** از بخش امکانات شخصی، گزینه پروفایل من را انتخاب و سپس اطلاعات خود را تکمیل کنید.

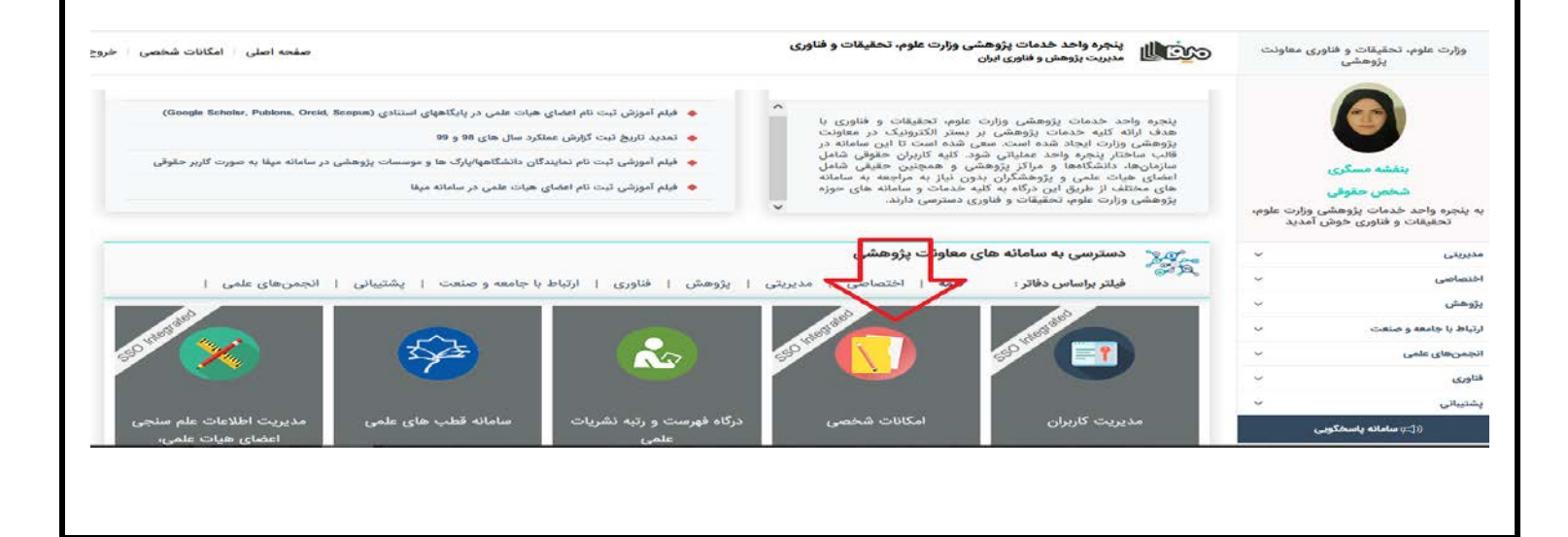

| صفحه اصلی / امکانات شخصی / خروج              | بنجره واحد خدمات پژوهشی وزارت علوم، تحقیقات و فناوری<br>مدیریت پژوهش و فناوری ایران                   | وزارت علوم، تحقیقات و فناوری معاونت<br>پژوهشی                                            |
|----------------------------------------------|----------------------------------------------------------------------------------------------------|------------------------------------------------------------------------------------------|
|                                              | به میز کار <b>امکانات شخصی</b> خوش آمدید                                                              | بنفشه مسگری                                                                              |
|                                              | پروفایل من تغییر کلمه عبور                                                                            | <b>شخص حقوقی</b><br>به پنجره واحد خدمات پژوهشی وزارت علوم،<br>تحقیقات و فناوری خوش آمدید |
| ساماند                                       | $\wedge$                                                                                              | مديريتى ٧                                                                                |
| MAPFA RESEARCH AND TECHNOLOGY SYSTEM         |                                                                                                    | اختصاصی ۷                                                                                |
|                                              |                                                                                                    | پژوهش ~                                                                                  |
|                                              |                                                                                                    | ارتباط با جامعه و صنعت                                                                   |
|                                              |                                                                                                    | انجمن های علمی                                                                           |
|                                              |                                                                                                    | فناورى ~                                                                                 |
|                                              | Ac                                                                                                    | tivąte Windows<br>to Settings to activate Windows                                        |
| to://manfalonin.mettic/umrofile/editorofile/ | کنی<br>کلیه حقوق این سامانه متعلق به <b>پنجره واحد خدمات پژوهشی وزارت علوم، تحقیقات و فناوری</b> است. | سامانه پاسخگویی ((۲                                                                      |

**گام دوم:** باتوجهبه اینکه در بخش پایگاههای استنادی عضو هیئتعلمی باید کدهای شناسایی خود در پایگاههای علمسنجی و شبکههای علمی همچون گوگل اسکالر، پاپلونز، اسکوپوس و وب آو ساینس را وارد نماید؛ لذا ضرورت دارد که با ایجاد کاربری در شبکههای علم سنجی و اجتماعی مانند گوگل اسکالر، پاپلونز، اسکوپوس و وب آو ساینس را وارد نماید؛ لذا ضرورت دارد که با ایجاد کاربری در شبکههای علم سنجی و اجتماعی مانند گوگل اسکالر، پاپلونز، اسکوپوس و وب آو ساینس را وارد نماید؛ لذا ضرورت دارد که با ایجاد کاربری در شبکههای علم سنجی و اجتماعی مانند گوگل اسکالر، پاپلونز، اسکوپوس و وب آو ساینس و دریافت کدهای شناسایی مرتبط و تمکمیل اطلاعات این بخشها در زمان ویرایش اطلاعات پایگاههای استنادی در بخش پروفایل عضو هیئتعلمی آمار و فهرست مقالات خود را بهروزرسانی نمایند. با تکمیل این بخشها آمار و فهرست مقالات با نمایه شدن مقالات جدید در این پایگاهها بهروز شده و سامانه آمار درستی از مقالات هر عضو هیئتعلمی را گزارش خواهد نمود.

| مقحه املی / امکانات قخمی / خروع                                                   |                    |                                                            | ت پژوهشی وزارت علوم، تحقیقات و فناوری<br>ناوی ایزن | ینجره واحد خدما<br>مدیریت پژوهش و ف | وزارت علوم، تحقیقات و فناوری معاونت<br>پژوهشی                        |
|-----------------------------------------------------------------------------------|--------------------|------------------------------------------------------------|----------------------------------------------------|-------------------------------------|----------------------------------------------------------------------|
| صفحه اعلى / پروفايل «ن                                                            |                    |                                                            |                                                    | پروفایل من                          |                                                                      |
|                                                                                   |                    | ويرايش اطلاعات پروفايل                                     |                                                    | روند تكميل اطلاعات                  |                                                                      |
|                                                                                   | انتخاب عكس حذف عكس | عکس پروفایل (۴x۴) <b>*</b>                                 | ✓ 8/8                                              | اطلاعات پروفایل                     | بنفشه مسگری<br>شخص حقوقی                                             |
|                                                                                   |                    |                                                            | ✓ 7/7                                              | اطلاعات سازمان                      | به پنجره واحد خدمات پژوهشی وزارت علوم،<br>تحقیقات و فناوری خوش آمدید |
|                                                                                   |                    |                                                            | ✓ 1/1                                              | پایگاه های استنادی سازمان           | مديريتى ~                                                            |
|                                                                                   | 91951              |                                                            |                                                    | ና ጉ                                 | > مدیریت کاریژن                                                      |
|                                                                                   | 0542416716         | کد ملی                                                     |                                                    |                                     | > امکانات شخصی                                                       |
|                                                                                   | مرد 💿 زن           |                                                            |                                                    |                                     | > پروفایل من                                                         |
|                                                                                   | بنفشه              |                                                            |                                                    |                                     | ى مىيرىدە بور<br>بەرىدىنىدەتىلار مىكىنگى                             |
|                                                                                   | مسگری              | نا خانوادگی 🗱                                              |                                                    |                                     | بژوهش                                                                |
| Banafsheh                                                                         |                    | نام (En) 🛊                                                 |                                                    |                                     | ارتباط با جامعه و صنعت                                               |
| Mesgari                                                                           |                    | نام خانوادگی (En) 🜲                                        |                                                    |                                     | نجمن های علمی 🗸 🗸                                                    |
|                                                                                   |                    | The set                                                    |                                                    |                                     | فاورى ~                                                              |
| 09122087430                                                                       | v                  |                                                            |                                                    |                                     | پشتىياتى ~                                                           |
| bandshea,mesgari@gmail.com                                                        | معادر مادر بالعفش  | یات الکترونیکی *<br>ایت میکادر                             |                                                    | Activate Win                        | dows                                                                 |
|                                                                                   | 0-1/2-01-          |                                                            |                                                    | Go to Settings to                   | activate Windows.                                                    |
| 9159606<br>ths://manfalogin.msrt.ir/CyProfile/EditOrganizationScienceInfo/167/135 |                    | شماره پیگیری معرفی نامه ثبت شده در دبیرخانه وزارت عتف<br>* |                                                    |                                     | (t⊃µ سامانه پاسخگویی                                                 |
|                                                                                   |                    |                                                            |                                                    |                                     |                                                                      |

**گام سوم**: بعد از تکمیل بخش پایگاه استنادی پروفایل، با مراجعه به صفحه اصلی وارد سامانه علمسنجی اعضای هیئتعلمی شوید. مؤسسه محل خدمت خود را انتخاب کنید. آیکون اعضای هیئتعلمی را انتخاب کنید و از میان اعضای هیئتعلمی نام خود را جستجو نمایید. درصورتی که اطلاعات خود را در بخش پایگاه استنادی پروفایل من تکمیل نمودهاید اطلاعات شما در سامانه بایستی وارد شده باشد. اگر با وجود تکمیل اطلاعات در دادههای علم سنجی شما اطلاعاتی وارد نشده بود بخش **در خواست اصلاح** را انتخاب کنید و اطلاعات خود را در آن بهروز کرده و ثبت کنید. سپس در صورت تأیید اطلاعات وارد شده، در گردآوری مجدد دادههای سامانه اطلاعات بهروز خواهد شد.

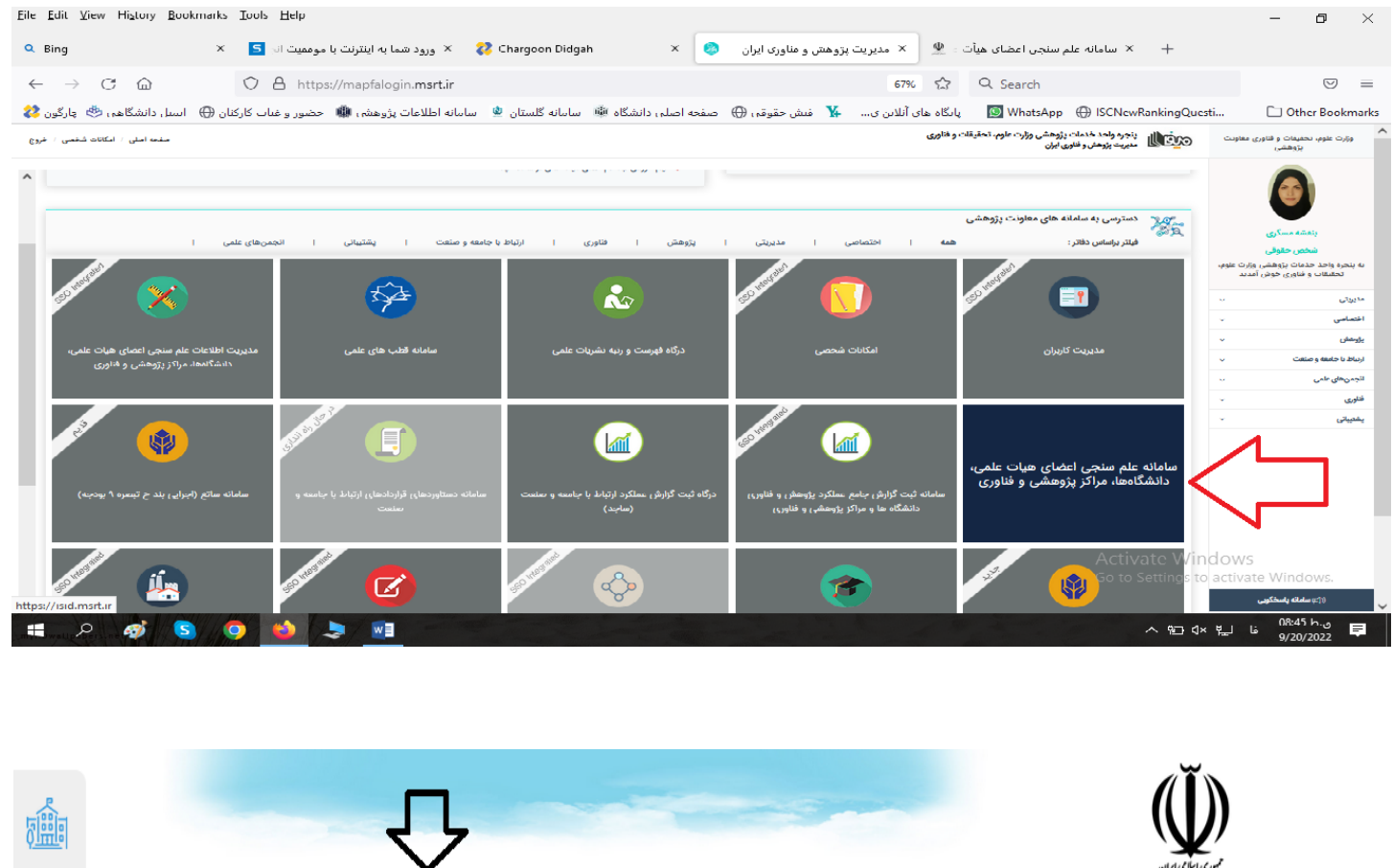

| $\odot$ | ዮ<br>ንለዮ       | 14044     | ٨٧  | ۴۵۰            | ۵۳۷     | ነሥዓለዮ         | ۴V         | ۷۴۷۸           |        | تهران              | دانشگاه خوارزمی                                                            | 1    |
|---------|----------------|-----------|-----|----------------|---------|---------------|------------|----------------|--------|--------------------|----------------------------------------------------------------------------|------|
| وب ساين | نویسنده ر      | دانشجو    | נט  | مرد            | کل      | استنادات      | ↓F H-INDEX | مقالات         |        | نام استان          | نام دانشگاه / مؤسسه                                                        | رديف |
|         | اطلاعات تكميلى |           | لمى | ضای هیات عا    | آمار اء |               | SCOPUS     |                | سە     | تعداد نتایج: ۱ مؤس | فهرست دانشگاه ها / مؤسسات                                                  |      |
| ?       |                | ، فیلتر 🎯 | حذف |                | ٩       | نتايج: ا مۇسس | تعداد      |                |        |                    | (نسخه آزمایشی)<br>از مجموعه سامانههای<br>پنجره واحد خدمات پژوهشی وزارت عتف |      |
|         |                | >         |     |                | ش       | الله الله الم | >          | شته های تحصیلی | همه رن | کر رشته<br>تحصیلی  | امانه علم سنجی اعضای هیأت علمی،<br>دانشگاهها و مراکز پژوهشی                | سا   |
| Ì       |                | >         | l   | همه زیرگروه ها | eo      | الأ زيركر     | >          | روه های علمی   | همه گ  | گروہ علمی          | معاونت پژوهشی<br>دفتر سیاستگذاری و برنامه ریزی امور پژوهشی                 |      |
|         |                | >         |     | خوارزمی        | 4.11    | اللہ مؤس      | >          | ستانها         | همه ان | 🕷 استان            | موری اسلامی ایرمان<br>وزارت علوم، تعیمات و خادری                           |      |

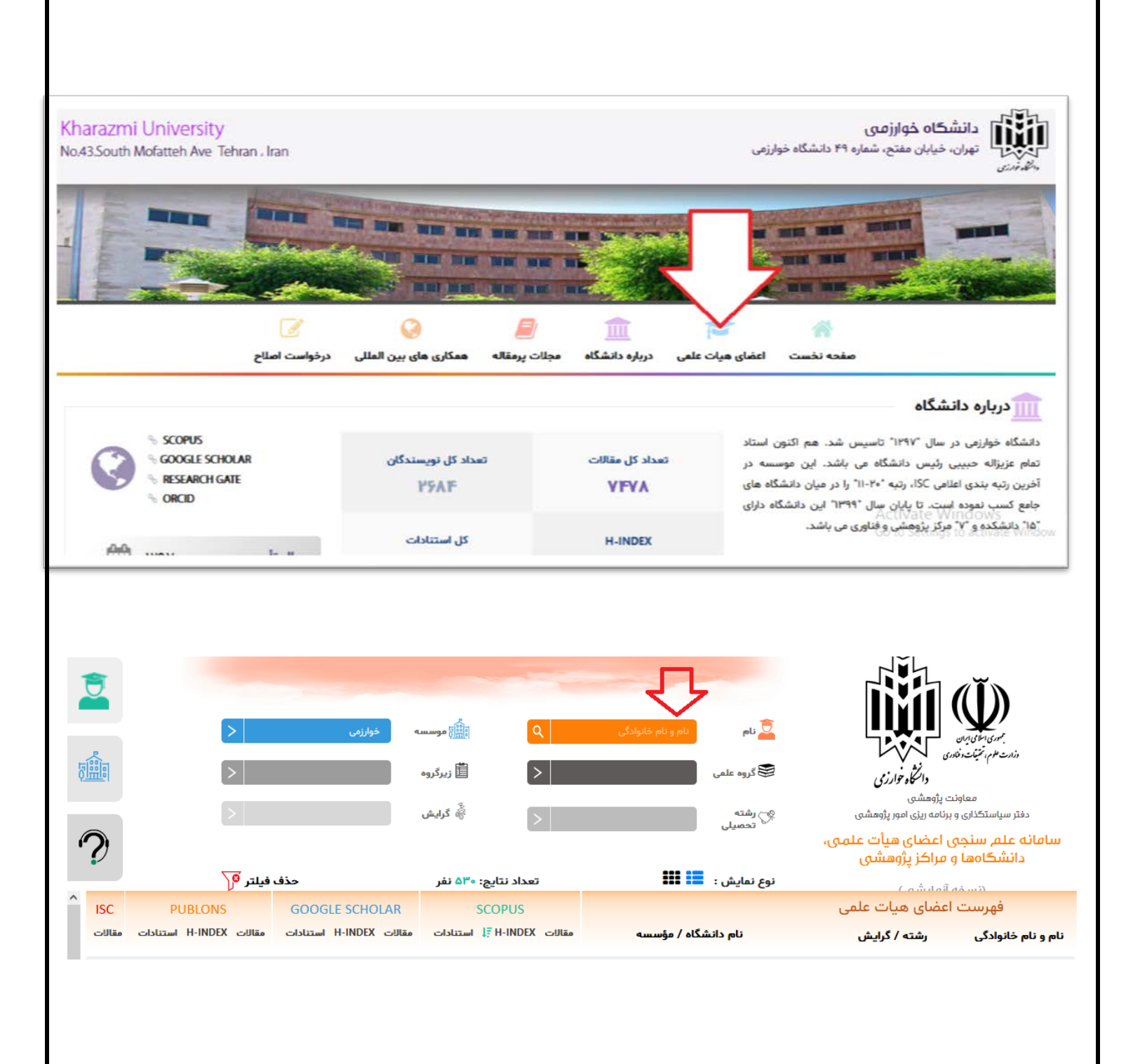

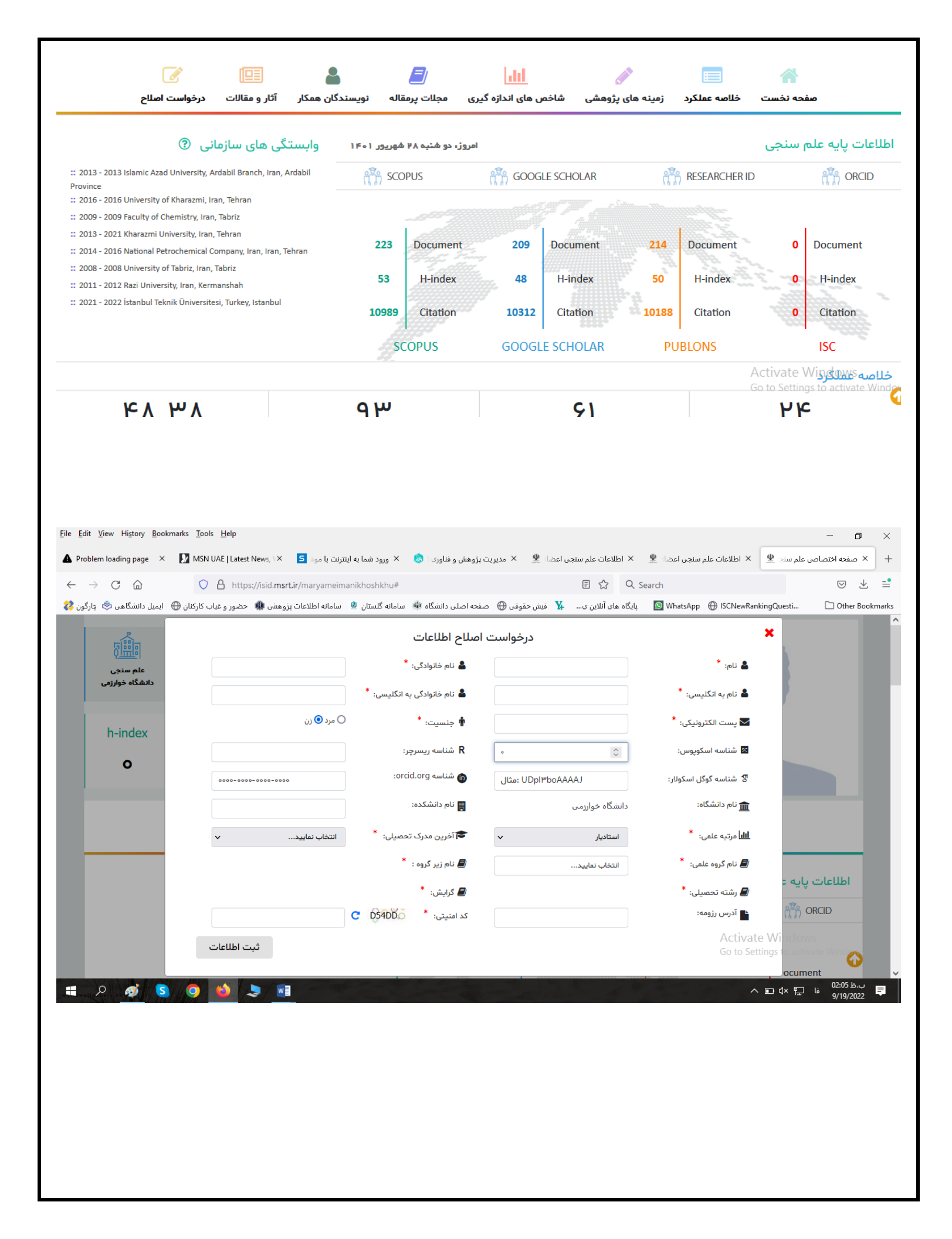

### بخش سوم: پشتیبانی و نکات مهم

در صورت هرگونه مشکل اعم از خطا در ثبتنام، فراموشی نام کاربری یا کلمه عبور، بهروزرسانی اطلاعات و … مشکل خود را از طریق اتوماسیون اداری به سرکار خانم مسگری، معاون محترم مدیر پژوهشی دانشگاه ارسال نمایید.

ازآنجایی که معیار ارزیابی عملکرد پژوهشی اعضای هیئتعلمی دانشگاه بر اساس اطلاعات سامانه علمسنجی خواهد بود؛ لذا ثبتنام و ویرایش دقیق اطلاعات ضروری بوده و تبعات صحتوسقم این اطلاعات بر عهده اعضای هیئتعلمی است.